為符應個資法的規範,考生請個別線上確認修正資料,最晚於 4/28 測驗日 前。 由考生本人登入線上考生服務網確認修正個人資料,<u>若基本資料仍未及時修正,</u> 導致印製錯誤,考生須另行線上登記申請,補發費用 200 元,方法如下:

1.打開考生資料確認網址 <u>https://exam.tqc.org.tw/TQCexamonline/</u>

## 2.點選左上角的[登入/登出鈕]

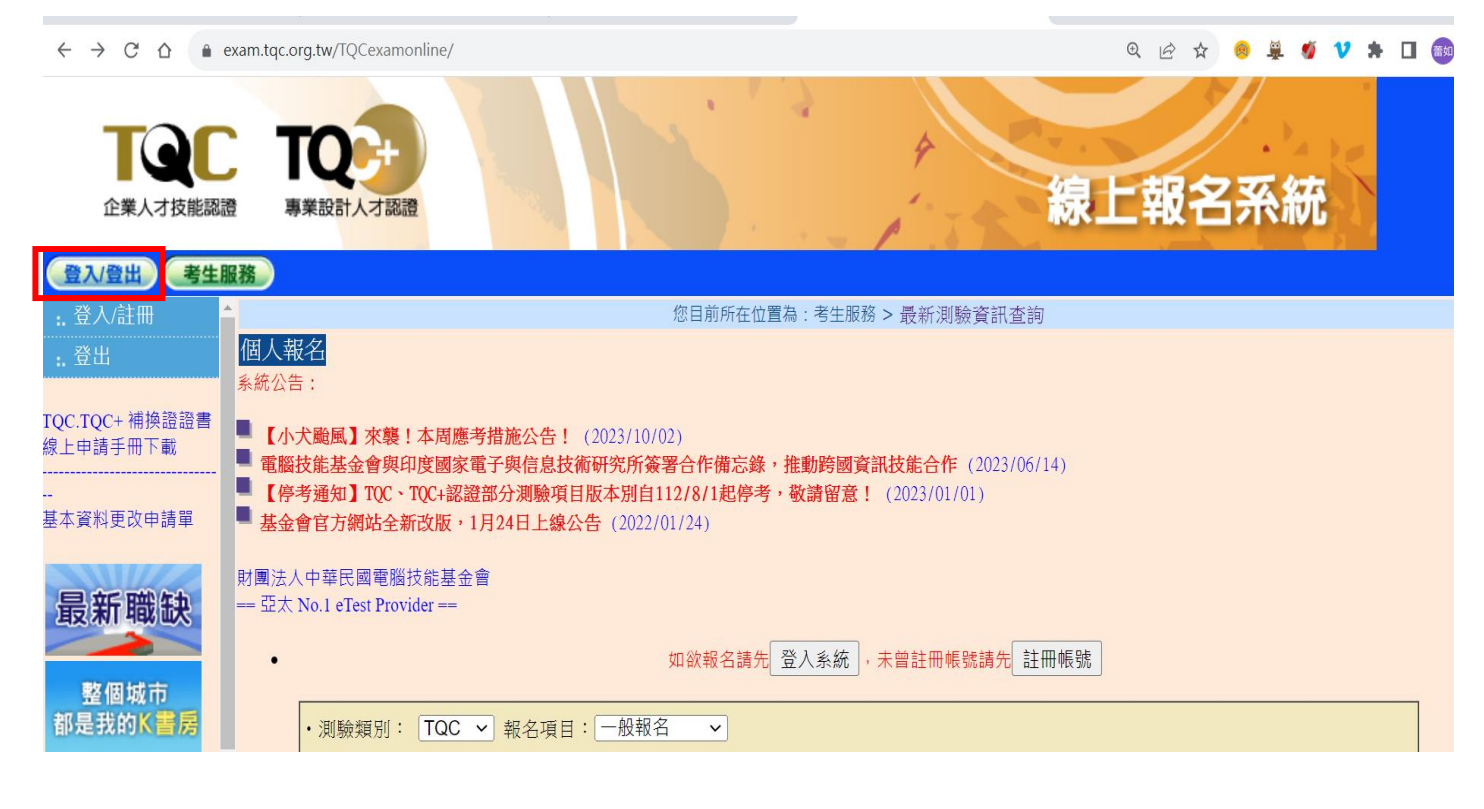

3.<mark>舊用戶</mark>輸入**身分證號碼**及**預設密碼(身分證後四碼);新用戶**請點選註冊帳號

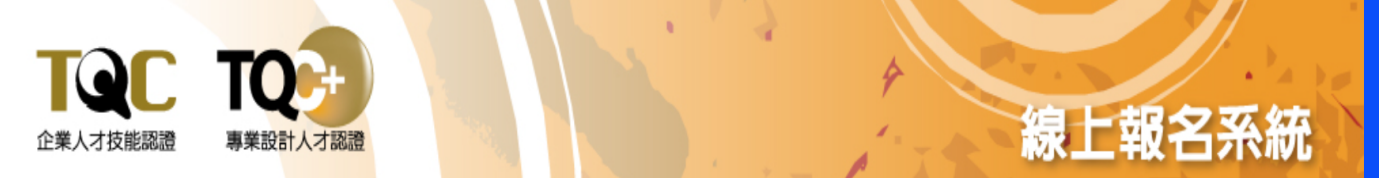

| 登入/登出 考生服務                                  |                                                                                    |                                                                              |
|---------------------------------------------|------------------------------------------------------------------------------------|------------------------------------------------------------------------------|
| … 登入/註冊<br>… 登出                             | ■舊用戶■                                                                              | ■新用戶■                                                                        |
| TQC.TQC+ 補換證證書<br>線上申請手冊下載<br><br>基本資料更改申請單 | 登入時刻:2023/10/17(15:59:44)   身 份 別 考生 ✓   身分證統一編號   本                               | ★如果您是首次來<br>訪,請先建立一個<br>免費使用者帳號。<br>透過此帳號登錄,<br>您就可進行考試相<br>關事宜。<br>★註甲帳號請選定 |
| 最新職缺                                        | 校園團報生首次登入密碼為身分證末四碼,登入後請自行修改密碼<br>進入系統 密碼查詢                                         | 「身分別」後,按<br>下「註冊帳號」鈕<br><b>註冊帳號</b>                                          |
|                                             | 若已經註冊帳號請選定「身分別」,輸入「帳號」「密碼」後<br>按下「進入系統」鈕<br>忘記密碼>>><br>請選擇身分別及輸入身分證統一編號後按下「密碼查詢」按鈕 |                                                                              |

## 4.點選左邊「基本資料維護」選項,確認資料是否正確即可,資料有問題請 直接修正

| 登入登出」を主服務                             |                                                            |                                                  |  |
|---------------------------------------|------------------------------------------------------------|--------------------------------------------------|--|
| :. 最新測驗資訊查詢 密碼罐 更                     |                                                            |                                                  |  |
| :. 基本資料維護                             |                                                            |                                                  |  |
| :. 報名進度查詢 芳華戀軍島公、島公證統一編號              | 、中文姓名,諸下書                                                  | 『其术資料面改由結開,文件,這套完美至木會即可。                         |  |
| ·. 到考通知訊息                             | 有某些义务力 多力性能 論述 于人还有"法干赖"整个具件更以用胡单子人作"法治力利益生命告诉了。<br>《《其术资料 |                                                  |  |
| · 單項證書(補證)                            | *良分期:                                                      |                                                  |  |
|                                       | *身分證統一編號:                                                  |                                                  |  |
|                                       | *中文姓名:                                                     |                                                  |  |
| ·: 學習歷程(證書)                           | 英文姓名:                                                      | 諸與護照相同,如未填寫誇書將無英文姓名<br>證書內容英文名字是以您所填寫的內容為主,請仔細填寫 |  |
|                                       | lufe Hall a                                                | 如:王大明為「WANG,TA-MING」                             |  |
| TQC.TQC+ 補換證證書<br>線上由語手冊下載            | 性別:<br>*中代日期:                                              | 男▼<br>                                           |  |
|                                       | <u>ш±ц</u> ,                                               |                                                  |  |
| 基本資料更改申請單<br>最新職缺<br>整個城市<br>都是我的K書房  | 個人簡歷:                                                      |                                                  |  |
| wwwwwwwwwwwwwwwwwwwwwwwwwwwwwwwwwwwww |                                                            |                                                  |  |
| TWCA                                  | 公司/機關名稱:                                                   |                                                  |  |
|                                       | *使用輸入法:                                                    | 新注音 🗸                                            |  |
| ▷≫聯絡方式                                |                                                            |                                                  |  |
|                                       | *聯絡電話:                                                     | 0962070926 例02-12345678                          |  |
|                                       | 行動電話:                                                      | ØJ09xx123456                                     |  |
|                                       | *郵遞區號:                                                     | 請選擇 ✔ [請選擇 ✔ 204                                 |  |
|                                       | *通訊地址:                                                     | 100 C                                            |  |
|                                       | *E-MAIL:                                                   | pinwei_chen@csf.org.tw<br>(僅限輸入一筆email資料)        |  |
|                                       | 推薦人:                                                       |                                                  |  |
|                                       | □我顧意參加「CSF企業服務網」被企業徵才查詢                                    |                                                  |  |
| 4                                     |                                                            | 確定 重新輸入 離開                                       |  |